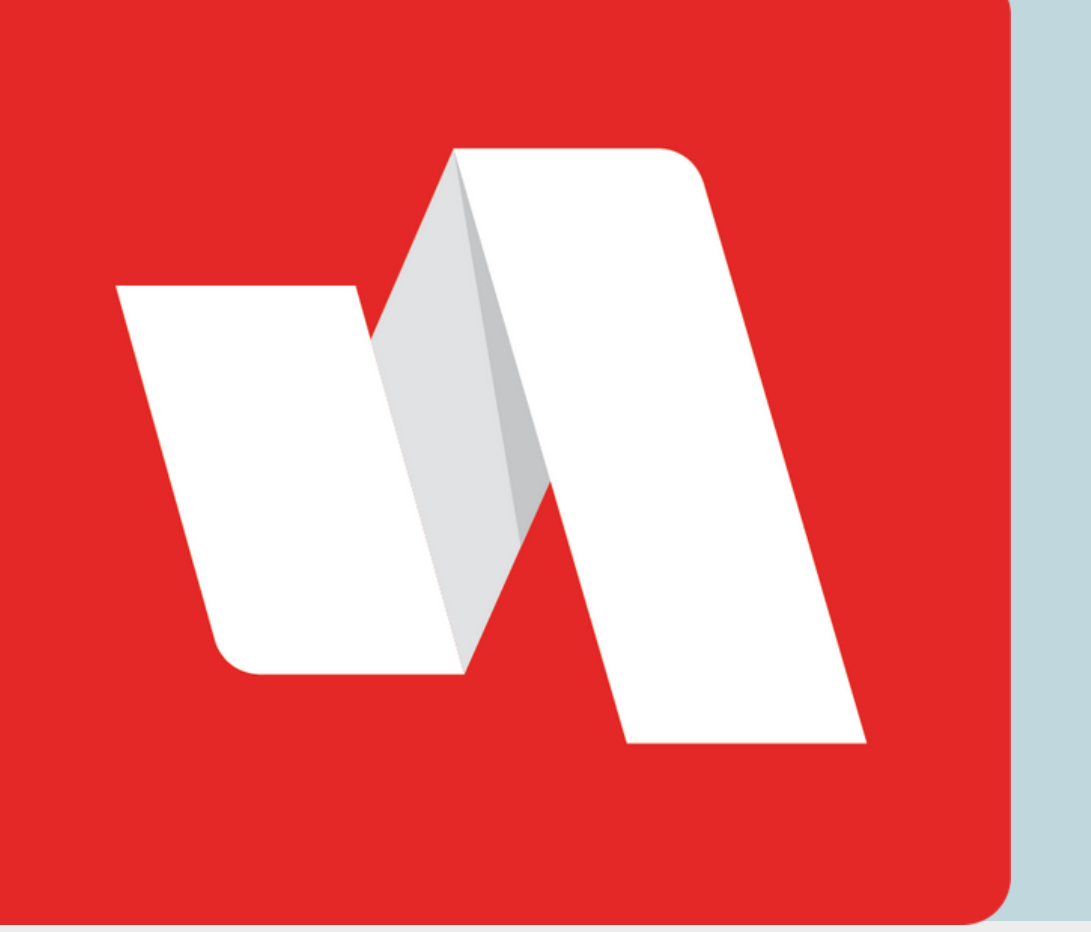

# OLVIDÓ SU NOMBRE DE USUARIO **GUÍA RÁPIDA**

Si olvidó su nombre de usuario para iniciar sesión en su cuenta RapidIdentity, siga los pasos a continuación para acceder a su portal.

## Visite la página de inicio de sesión de Rapidldentity

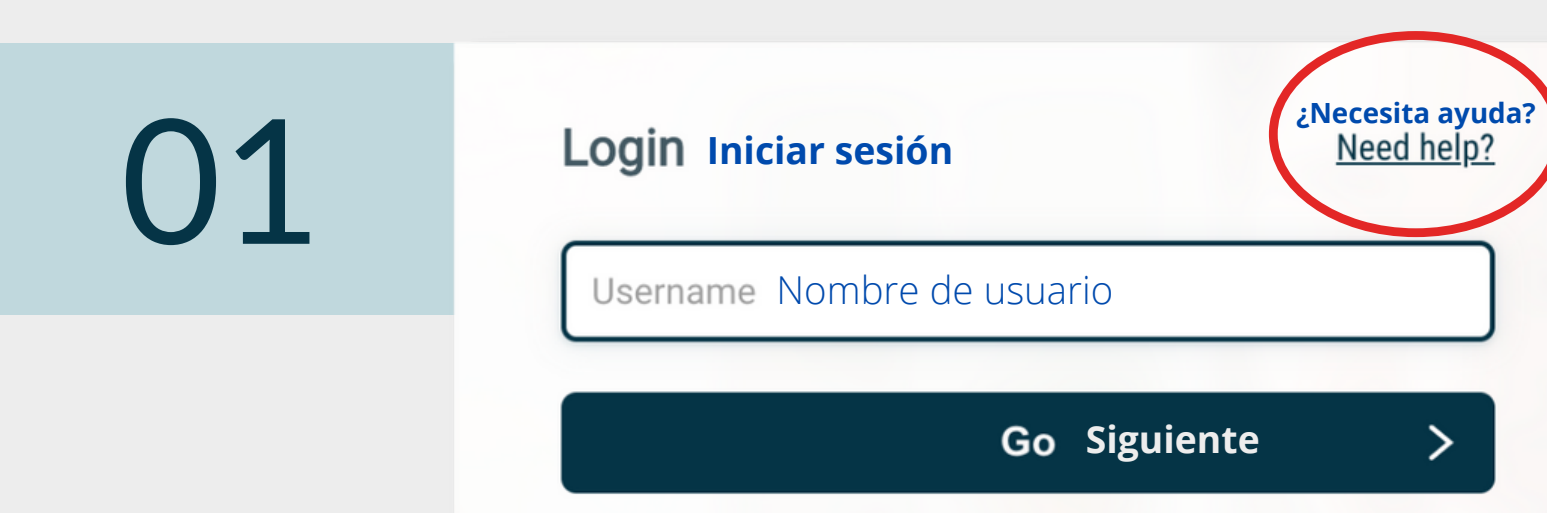

Seleccione la opción "¿Necesita ayuda?" localizada en la esquina superior derecha de su página de inicio de sesión.

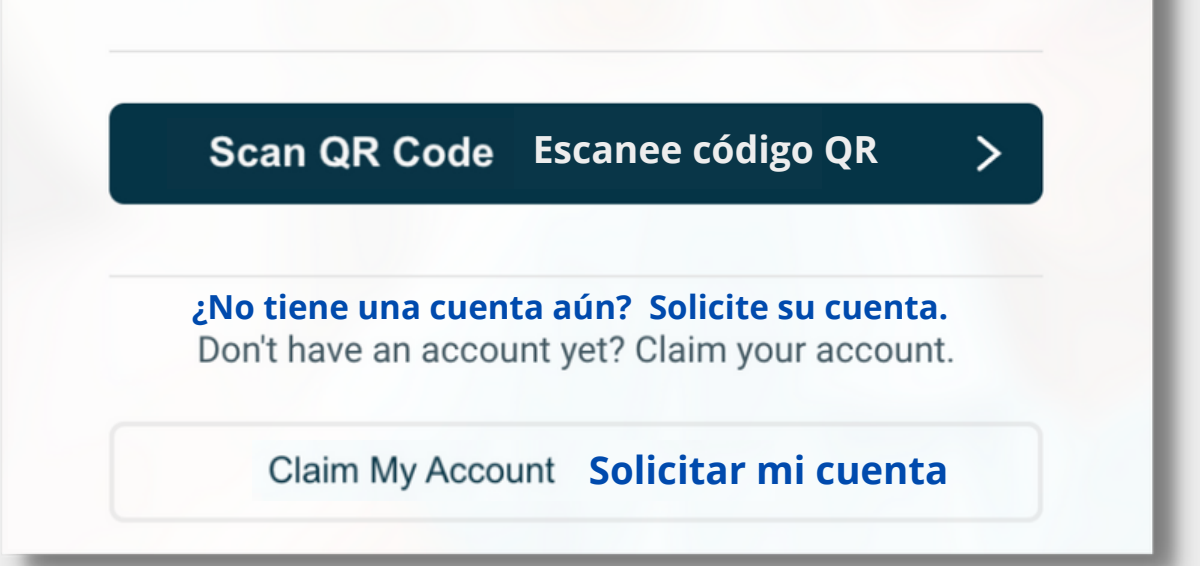

#### Seleccione "Olvidé mi Nombre de Usuario"

| 72 | Help Links Enlaces de ayuda              | <b>Atrás</b><br>Back |
|----|------------------------------------------|----------------------|
|    | Forgot My Username Olvidé mi nombre de l | Jsuario              |
|    | Forgot My Password Olvidé mi Contr       | aseña                |
|    |                                          |                      |

Puede solicitar tanto el Nombre de Usuario como la Contraseña, si ambas opciones se muestran en la página.

#### **STAFF/PERSONAL**

#### Confirme su correo electrónico

| )3 | Forgotten Username Retrieval<br>Recuperación de Nombre de Usuario<br>Step 1 of 2 Paso 1 de 2 | Atrás<br>Back |
|----|----------------------------------------------------------------------------------------------|---------------|
|    | Escriba el correo asociado con su cuenta                                                     | _             |
|    | Email Address Cuenta de correo                                                               | _             |
|    | Next Signiente                                                                               |               |

Utilice el correo electrónico vinculado a su cuenta de RapidIdentity.

#### ¡Ha terminado!

04

05

Atrás Back

Forgotten Username Retrieval Recuperación de Nombre de Usuario Step 2 of 2 Paso 2 de 2

An email containing your username has been sent to the provided email address. Se ha enviado un correo con su Nombre de Usuario a la cuenta de correo proporcionada. La información acerca del nombre de usuario será enviada por correo electrónico si tiene una cuenta en RapidIdentity con la dirección de correo proporcionada.

### Ejemplo de correo

noreply@rapididentity.com to user -

3:33 PM (0 minutes ago) 🕺 🕤

:

#### Dear user Estimado Usuario

Your User ID is email@schools.org . If you did not request to retrieve your User ID, please notify your IT Help Desk immediately to report this incident. Su ID de Usuario es ..... ej. email@schools.org Si no ha solicitado recuperar su ID de usuario, favor de notificar al Centro de Ayuda del Departamento Técnico de manera inmediata para reportar este incidente. El correo electrónico tendrá como remitente noreply@rapididentity.com e incluirá su Nombre de Usuario para ingresar a RapidIdentity.

#### OLVIDÓ SU NOMBRE DE USUARIO INICIO RÁPIDO